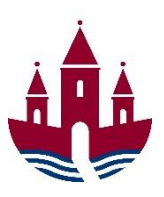

## Godkendelse af udbetalinger i Opus

## Godkendergrænser i Opus

Brugerne i Opus har forskellige godkendergrænser. Jo højere man befinder sig i ledelseshierarkiet, jo højere godkendergrænse har man. Godkendergrænserne fremgår af denne tabel:

| Ledelsesniveau                                                   | Godkendergrænse   |  |  |
|------------------------------------------------------------------|-------------------|--|--|
| Ledere på niveau 4 eller lavere samt brugere uden ledelsesansvar | 40.000 kr.        |  |  |
| Ledere på niveau 3                                               | 500.000 kr.       |  |  |
| Ledere på niveau 2                                               | 5.000.000 kr.     |  |  |
| Direktører og sekretariatschefer                                 | 10.000.000 kr.    |  |  |
| Kommunaldirektør, økonomidirektør og regnskabschef               | Ingen øvre grænse |  |  |

Hvis en bruger har sat en regning til betaling, hvor beløbet overstiger den tildelte godkendergrænse, skal bilaget først godkendes af en leder med en passende godkendergrænse, inden udbetalingen kan effektueres. Hvis en bruger opretter et manuelt udgiftsbilag, skal udbetalingen altid godkendes - uanset beløbsstørrelse.

Brugeren kan selv påføre godkender med en nødvendig godkendergrænse. Hvis brugeren ikke selv påfører godkenderen, finder Opus automatisk den nærmeste leder med en passende godkendergrænse.

## Godkendelse af udbetaling

For at godkende en udbetaling, skal du finde bilaget frem i bilagsindbakken:

Start med at åbne den rollebaserede indgang, hvor du skal stå på fanen 'Forside'

2 Under 'Mit Overblik' kan du se, om der ligger bilag til godkendelse. Klik på opgavelinjen.

| Forside Bilagsbehandling Mine            | 3 Genveje                                                                                                    |
|------------------------------------------|----------------------------------------------------------------------------------------------------|
| Mine Genveje 🛛 <table-cell></table-cell> | Fabrication   Fabrication   F |

3 Klik på det bilag du ønsker at godkende, for at få det vist:

| KMD                                 |                       |                                  |                              |                      |             |          |  |  |
|-------------------------------------|-----------------------|----------------------------------|------------------------------|----------------------|-------------|----------|--|--|
| Forside Bilagsbehandling            | g Mine Genveje        |                                  |                              |                      |             |          |  |  |
| Bilagsindbakke   Opret udgiftsbilag | Opret omposteringst   | ilag   Bilagsforespa             | rasel   Kontrolcenter        |                      |             |          |  |  |
|                                     |                       |                                  | -                            |                      |             |          |  |  |
| ()) ()                              |                       |                                  |                              |                      |             |          |  |  |
| Indhold                             |                       |                                  |                              |                      |             |          |  |  |
| Bilagsindbakke                      | Bilag (14)            |                                  |                              |                      |             |          |  |  |
| Mine Genveje 🖉 🔥                    | Skjul kriterier       |                                  |                              |                      |             |          |  |  |
|                                     | Vis:*                 | Nye bilag og bilag ur            |                              |                      |             |          |  |  |
|                                     | Bilagstype:*          | Alle                             | ~                            |                      |             |          |  |  |
|                                     | Arbejde på∶≭          | ejde på.* Mine bilag ✓<br>ditor: |                              |                      |             |          |  |  |
|                                     | Kreditor:             |                                  |                              |                      |             |          |  |  |
|                                     | EAN Nr:               | C <sup>2</sup> 🖈                 |                              |                      |             |          |  |  |
|                                     | Begræns antal til: *  | 500                              |                              |                      |             |          |  |  |
|                                     | Søg Ryd Varia         |                                  |                              |                      |             |          |  |  |
|                                     | View: * [Standardvier | w] v Opda                        | ater Behandl Kvitter Vi      | deresend Reserver    | Læg tilbage |          |  |  |
|                                     | Forfald               | Forfaldsdato                     | Opgavetekst                  | Kreditornavn a       | Fakturanr./ | Beløb    |  |  |
|                                     | 5                     | 30.05.2020                       | Godkend faktura / kreditnota | Bonnier Publications | 27727072…   | 143,90   |  |  |
|                                     | Ð                     | 30.03.2020                       | Godkend faktura / kreditnota |                      | 27727072…   | 143,90   |  |  |
|                                     | Ð                     | 18.06.2020                       | Godkend faktura / kreditnota | Coop Danmark         | 20710000    | 4.118,88 |  |  |
|                                     | Ð                     | 18.04.2020                       | Godkend faktura / kreditnota |                      | 20710000    | 4.118,88 |  |  |
|                                     | Ð                     | 18.06.2020                       | Godkend faktura / kreditnota | Kontor og Papir      | 856477      | 89,40    |  |  |
|                                     | ß                     | 16.06.2020                       | Godkend faktura / kreditnota |                      | 857880      | 3.075,16 |  |  |
|                                     | <b>73</b>             |                                  |                              |                      |             |          |  |  |

Herved får du vist den elektroniske faktura med oplysninger om blandt andet kreditor og kontering.

Inden godkendelse skal du sikre dig:

- at varen er modtaget
- at købet er relevant for dit budgetansvarsområde
- at det er den rette kreditor, som står på bilaget
- at betalingsoplysningerne på bilaget svarer til betalingsoplysningerne ifølge fakturaen. Der er link til fakturaen og vedhæftede dokumenter i boksen i vinduets højre side

Du kan også kontrollere, om udbetalingen er korrekt konteret, og om kommunens indkøbsaftaler er overholdt. Indkøbsaftalerne kan ses i Rakat.

Hvis du kan godkende udbetalingen, klikker du på knappen 'Godkend', hvorved fakturabeløbet bliver sat til betaling på forfaldsdatoen:

| Godkend af faktura/kred                                                                                                    | litnota                  | /                 | •               |        |                                                     |               |                     |                |                 |                                   |
|----------------------------------------------------------------------------------------------------|--------------------------|-------------------|-----------------|--------|-----------------------------------------------------|---------------|---------------------|----------------|-----------------|-----------------------------------|
| Kvitter Godkend                                                                                                    | troller Vide             | resend            | Afvis til bogho | ider ( | Gem og læg tilbage                                  | Gem og reserv | er Fakturaplan      | Personaliser   |                 |                                   |
| Nettobeløb:<br>Moms:<br>Bruttobeløb:                                                                                           | 143,90<br>0,00<br>143,90 | DKK<br>DKK<br>DKK | Kreditor:       |        | 0028629680<br>Bonnier Publication<br>Strandvejen 44 | is Inter      | Levering            | gsadresse::    |                 | Vedhæfte<br>Vedhæfte<br>Faktura H |
| Næste agent  Næste org.enhed  Næste EAN nr.                                                                                    | Næste agent              |                   |                 |        |                                                     |               |                     | Vedhæfte       |                 |                                   |
| View: Standard view 🗸 🖓 Eksport 4 Samt linjer 4 Opspitt linje i 2 Ophæv linjer 1 Kopier felter Mine fakturaer Mine konteringer |                          |                   |                 |        |                                                     |               |                     |                |                 |                                   |
| D N Artskonto                                                                                                    | Artskonto beteg          | nelse             | Beløb           | D/K    | PSP-element                                         |               | PSP betegnelse      | Poste          | eringstekst     |                                   |
| 1 29000000                                                                                                    | Administrationsu         | dgifter v         | 143,90          | D      | XG-00000022                                         | 14-00002      | Børnehaven Legestue | nHumlebie Komp | uter for Alle N | lr 11/12 - 12                     |
| Bilag                                                                                                    |                          |                   |                 |        |                                                     |               |                     |                |                 |                                   |

Hvis du ikke kan godkende udbetalingen, eller hvis du har spørgsmål til udbetalingen, skal du rette henvendelse enten til den bruger, du har modtaget bilaget fra eller til kreditor for en afklaring. Klik på knappen "Gem og læg tilbage" for at lægge bilaget tilbage i bilagsindbakken.

## Opsætning af mail til Outlook

Hvis du ønsker en mail tilsendt, når der er nyt i din indbakke i Opus, skal du foretage følgende opsætning:

1 Start med at klikke på 'Personaliser', som du finder i skærmens øverste højre hjørne:

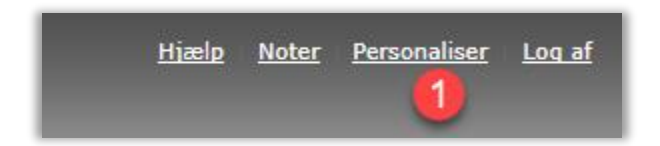

- 2 Klik derefter på 'Vedligehold brugerparametre'
- Sørg for, at der er markeret i 'Modtag e-mail, når der er nye bilag i indbakken'
- 4 Afslut med 'Gem'

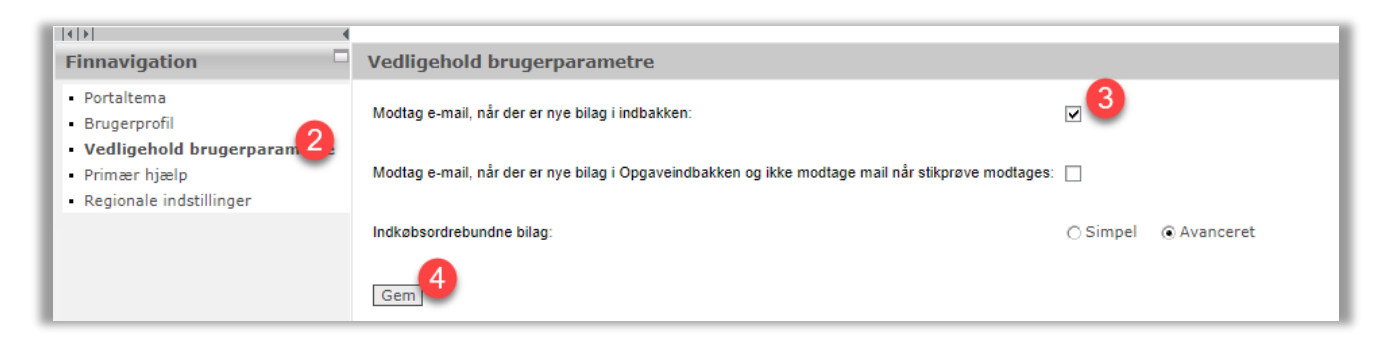

Herved får du én mail pr. dag, hvis der er nye bilag i Opus' indbakke, som du ikke tidligere har fået en mail om.